## MANUAL PARA ALUNOS DA UCS

- 1) Acesse <u>https://ucsvirtual.ucs.br/</u>
- 2) O Link direcionará você para o UCS VIRTUAL, preencha com seu usuário e senha.

| UNIVERSIDADE<br>DE CAXIAS DO SUL | Serviços Online Ucs                                 |
|----------------------------------|-----------------------------------------------------|
| Usuário                          | 1                                                   |
| Senha                            |                                                     |
| Problemas, d                     | uvidas ou sugestões, enviar email para: auth@ucs.br |
|                                  | Acessar                                             |
|                                  | Esqueceu sua senha? Recupere aqui                   |
| ) Clique em Histórico Esco       | olar.                                               |
| Favoritos                        | •                                                   |
| 😥 Graduação                      |                                                     |
| 👩 Atividades C                   | omplementares                                       |
| 🙀 Estudo de Cu                   | urrículo                                            |
| 🍿 Histórico Esc                  | olar                                                |
| 😭 Ambiente Vir                   | rtual de Aprendizagem (AVA)                         |
| Avaliação Or                     | )-line                                              |
| Matricula                        | Financeire                                          |
| Brotocolo Act                    | adêmico                                             |
| A Histórico de                   | Impressões                                          |
| R Biblioteca                     |                                                     |
| 🐁 Consulta ao                    | catálogo                                            |
| 🚉 E-books - Li                   | vros Digitais                                       |
| 🟓 BVU                            |                                                     |
| 🏙 Minha Bibl                     | lioteca                                             |
| 🕅 Ambientes Virt                 | tuais                                               |
| 🎲 AVA Graduaç                    | ção                                                 |
|                                  | Configurar                                          |

4) E após em cima do curso escolhido.

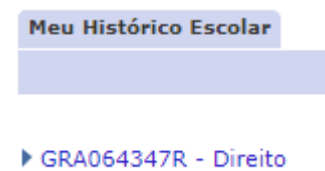

5) E então aparecerá seu histórico escolar

| Meu His         | stórico Escol | ar          |       |            |                  |                                   |                                     |
|-----------------|---------------|-------------|-------|------------|------------------|-----------------------------------|-------------------------------------|
|                 |               |             |       |            |                  |                                   |                                     |
| Nome:           |               |             |       |            |                  |                                   | Data: 24/07/2019 - 18:22 📇 Imprimir |
| Cadast          | ro: 6: 0693-3 |             |       |            |                  |                                   |                                     |
| Curso:          | GRA064347F    | l - Direito |       |            |                  |                                   |                                     |
| Cidade          | : São Sebasti | ião do Caí  |       |            |                  |                                   |                                     |
| Ativida         | ades Currio   | ulares      |       |            |                  |                                   |                                     |
| Ano/<br>Período | Disciplina    | Conceito    | Nota  | Situação   | Carga<br>horária | Descrição da Disciplina           | Equivalência Curso                  |
| 2019/2          | DIR4002S      | 4           | 9,0   | н          | 80               | Direito Civil - Parte Geral       | - GRA064347                         |
| 2019/2          | DIR4001S      | 2           | 7,2   | н          | 80               | Direito Penal I                   | - GRA064347                         |
| 2019/2          | DIR4000S      | 2           | 7,9   | н          | 80               | Teoria do Direito                 | - GRA064347                         |
| 2019/4          | DIR4005S      | -           |       | м          | 80               | Direito Civil - Obrigações        | - GRA064347                         |
| 2019/4          | DIR4003S      | -           |       | м          | 80               | Direito Constitucional I          | - GRA064347                         |
| 2019/4          | FBJ8000EB     | -           |       | м          | 80               | Direito Empresarial I             | - GRA064347                         |
| 2019/4          | DIR4004S      | -           |       | М          | 80               | Direito Penal II                  | - GRA064347                         |
| 2019/4          | DIR4033S      | -           |       | М          | 80               | Linguagem e Argumentação Jurídica | - GRA064347                         |
| 2019/4          | FGU8001EC     | -           |       | м          | 80               | Sociedade, Cultura e Cidadania    | - GRA064347                         |
| Ativida         | ades Comp     | lementar    | res   |            |                  |                                   |                                     |
| Ensino          |               |             |       |            |                  |                                   |                                     |
| Data de         | Início I      | Data de Fin | n     | Carga H    | lorária          | Atividade                         |                                     |
| 25/05/2         | 019 3         | 25/05/2019  | 9     |            | 5                | 3º Fórum da Juventude             |                                     |
| Extens          | ião           |             |       |            |                  |                                   |                                     |
| Data de         | Início I      | Data de Fin | n     | Carga H    | lorária          | Atividade                         |                                     |
| 27/05/2         | 019 3         | 29/05/2019  | 9     |            | 9                | 18ª Semana Acadêmica do Direito   | <b>A</b>                            |
| Carga           | a Horária Di  | sciplinas   | Cursa | das: 240 ( | 6,42%)           |                                   | •                                   |

- Carga Horária Disciplinas Cursadas: 240 (6.42%)
- 6) Para ver sua matricula é só voltar para o menu inicial e clicar em Matrícula.

| Favoritos                                |       |
|------------------------------------------|-------|
| 😥 Graduação                              |       |
| 👩 Atividades Complementares              |       |
| 📢 Estudo de Currículo                    |       |
| 🍿 Histórico Escolar                      |       |
| 🌠 Ambiente Virtual de Aprendizagem (AVA) |       |
| 🏷 Avaliação On-line                      |       |
| 👔 Matrícula                              |       |
| 🐲 Gerenciador Financeiro                 |       |
| 🕐 Protocolo Acadêmico                    |       |
| 📇 Histórico de Impressões                |       |
| 😥 Biblioteca                             |       |
| 🐀 Consulta ao catálogo                   |       |
| 🙀 E-books - Livros Digitais              |       |
| 🥦 BVU                                    |       |
| 🏙 Minha Biblioteca                       |       |
| 😥 Ambientes Virtuais                     |       |
| 😪 AVA Graduação                          |       |
| Confi                                    | gurar |

7) Após clicar em Requerimento de Matrícula.

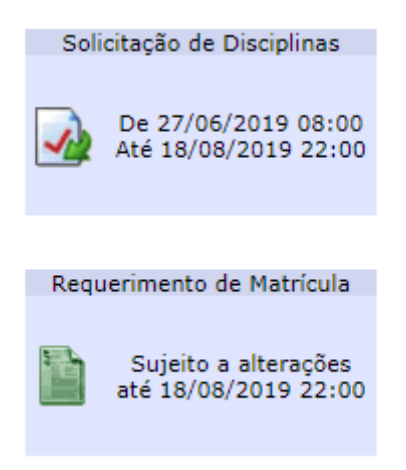

8) E então aparecerá sua matrícula.

|                                                                               |                                                                                                    | UNIVERSIDADE DE CAXIA                                      | S DO SUL                                                      |           |      |  |  |  |  |  |
|-------------------------------------------------------------------------------|----------------------------------------------------------------------------------------------------|------------------------------------------------------------|---------------------------------------------------------------|-----------|------|--|--|--|--|--|
|                                                                               | REQUERIMENTO DE MATRÍCULA<br>Sujeto a Alterações até 18/08/2019                                     |                                                            |                                                               |           |      |  |  |  |  |  |
| NOME:<br>CURSO: GRA                                                           | 064347 R - Direito                                                                                  |                                                            | CADASTRO: COSSERIES<br>PER. LETIVO: 2019/4                    |           |      |  |  |  |  |  |
| CÓDIGO                                                                        | DESCRIÇÃO DA DISCIPLINA / UNIDADE<br>HORÁRIO                                                        |                                                            |                                                               | LOCAL     | с.н. |  |  |  |  |  |
| DIR4003S                                                                      | Direito Constitucional I<br>48-49<br>Equivalente à DPU0495 para o currículo 3471                    |                                                            |                                                               | CVALE-213 | 80   |  |  |  |  |  |
| DIR4004S                                                                      | Direito Penal II<br>58-59<br>Fauivalente à DPU0420 para o currículo 347I                            |                                                            |                                                               | CVALE-208 | 80   |  |  |  |  |  |
| DIR4005S                                                                      | Direito Civil - Obrigações<br>38-39<br>Fouvielente à DIB/331 para o currículo 3471                  |                                                            |                                                               | CVALE-104 | 80   |  |  |  |  |  |
| DIR4033S                                                                      | Linguagem e Argumentação Jurídica<br>28-29                                                          |                                                            |                                                               | CVALE-209 | 80   |  |  |  |  |  |
| FBJ8000EB                                                                     | Direito Empresarial I<br>71-72<br>EAD - Necessário acesso à internet. Provas serão present          | ciais no horário da disciplina no Campus selecionado na Co | ntratação. Mais informações no UCSVirtual-Mural da Disc.      |           | 80   |  |  |  |  |  |
| FGU8001EC                                                                     | Sociedade, Cultura e Cidadania<br>71-72<br>EAD - Necessário acesso à internet. Provas serão present | ciais no horário da disciplina no Campus selecionado na Co | ntratação. Mais informações no UCSVirtual-Mural da Disc.      |           | 80   |  |  |  |  |  |
| Valor Matricula: R\$ 7.935,36 Valor Beneficios: R\$ 0,00 Beneficios: Camè UCS |                                                                                                    | Valor Benefícios: R\$ 0,00                                 | Valor Líquido: R\$ 7.935,36<br>Parcela Prevista: R\$ 1.322,56 |           |      |  |  |  |  |  |
|                                                                               |                                                                                                    | LEIA ATENTAMENTE AS INFORMAÇÕES                            | ABAIXO:                                                       |           |      |  |  |  |  |  |